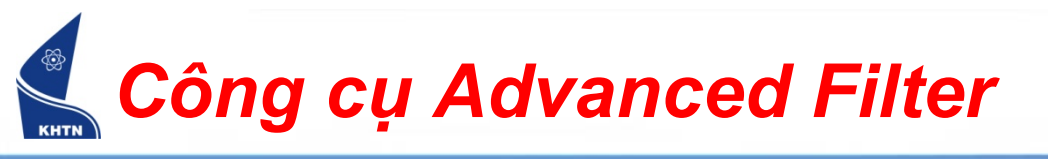

- Công cụ Advanced Filter
  - Trong thao tác này cần tạo trước vùng CSDL, vùng điều kiện và vùng trích dữ liệu.

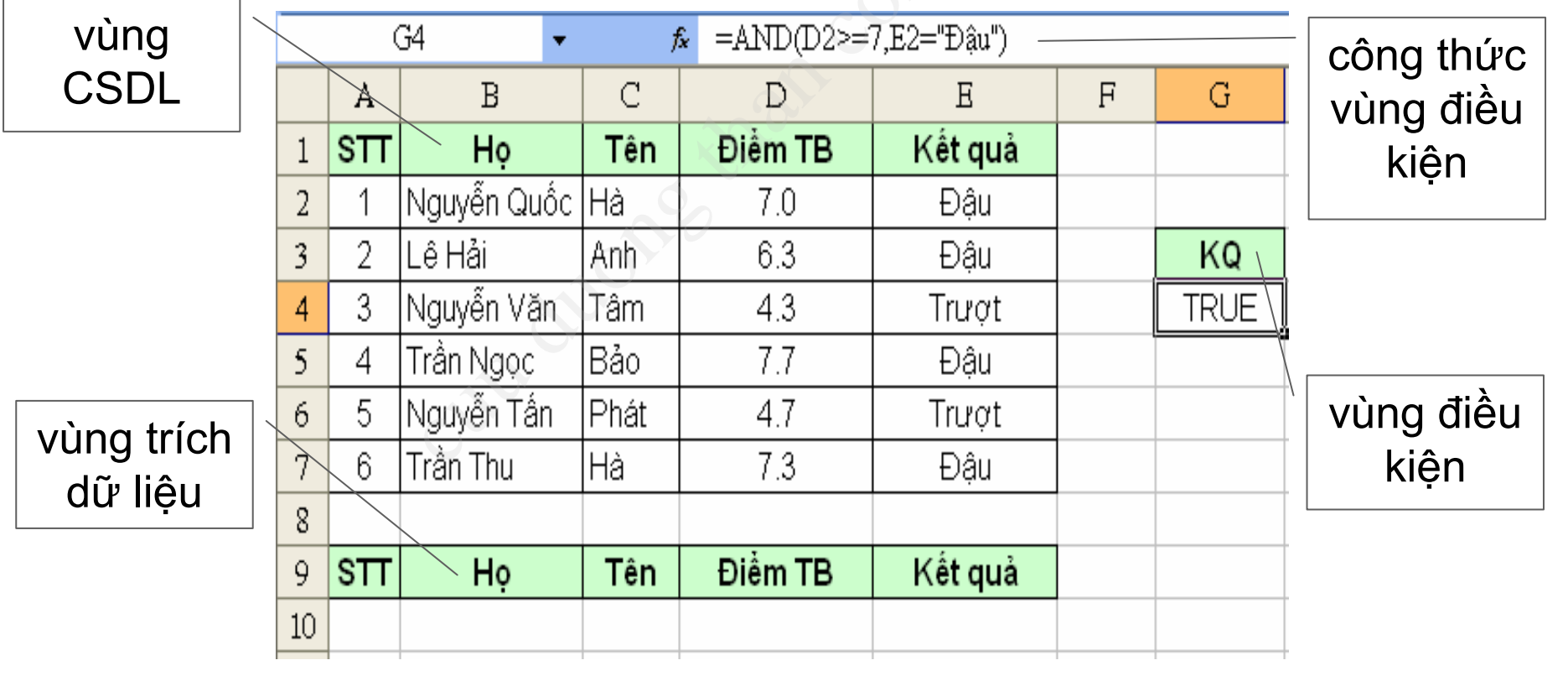

## Công cụ Advanced Filter (tiếp theo)

- Tạo vùng điều kiện (Criteria):
  - Vùng điều kiện ở ngoài phạm vi vùng cơ sở dữ liệu.
  - Phải có dòng chứa tiêu đề (lấy tiêu đề của vùng Cơ sở dữ liệu làm tiêu đề) và các dòng chứa điều kiện (các điều kiện cùng dòng là phép AND, các điều kiện khác dòng là phép OR)
  - Điều kiện dạng công thức: ô tiêu đề phải khác các tiêu đề trong vùng Cơ sở dữ liệu. Ô điều kiện phải lấy địa chỉ ô của mẩu tin đầu tiên để so sánh.

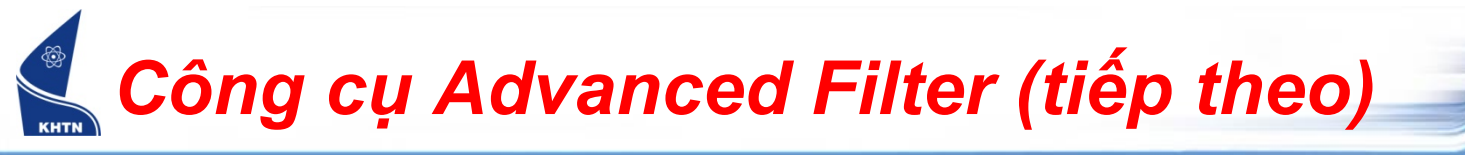

Ví dụ vùng điều kiện:

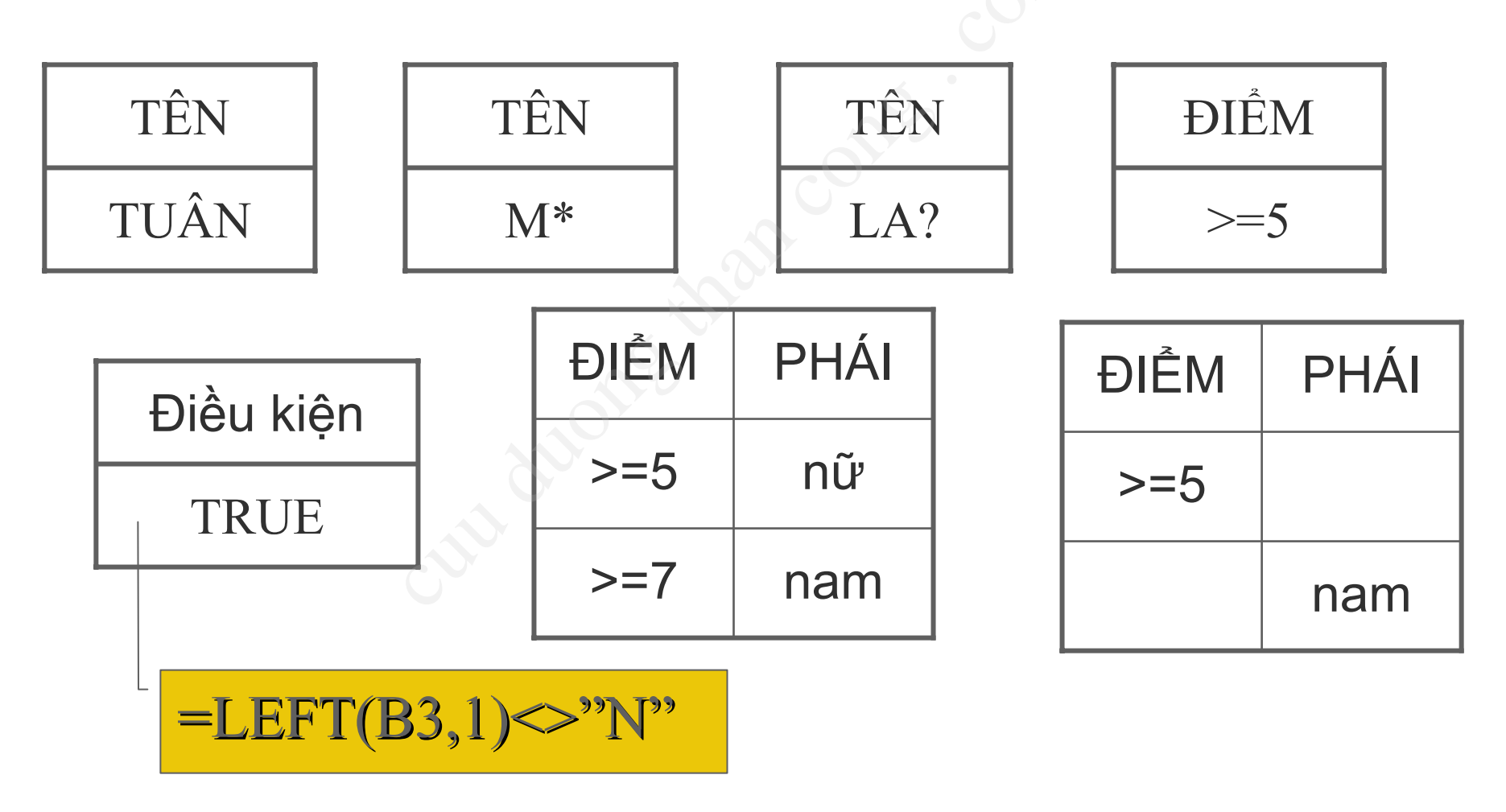

## Công cụ Advanced Filter (tiếp theo)

- Nhấp vào một ô bất kỳ trong vùng Cơ sở dữ liệu.
- Data > Filter > Advanced Filter

| Chọn nút copy to another                                  | Advanced Filte                                             | er 💽                     | < |
|-----------------------------------------------------------|------------------------------------------------------------|--------------------------|---|
| location                                                  | Action                                                     |                          |   |
| Chọn địa chỉ vùng CSDL                                    | <ul> <li>Eilter the list,</li> <li>Copy to epot</li> </ul> | in-place<br>ber location |   |
|                                                           |                                                            |                          | - |
| Chọn địa chỉ vùng điều kiện                               | List range:                                                | \$A\$1:\$E\$7            |   |
| Chan địa phỉ vùng kất quả                                 | <br><u>C</u> riteria range:                                | \$G\$3:\$G\$4            |   |
| Chọn dịa chỉ vùng kết qua                                 | Copy <u>t</u> o:                                           | \$A\$9:\$E\$9            | ] |
| Chọn Unique records only, khi                             | <br>Unique <u>r</u> ecords                                 | only                     |   |
| trích những dòng dữ liệu trùng<br>nhau chỉ trích một dòng |                                                            | OK Cancel                | ) |

# Công cụ Advanced Filter (tiếp theo)

 Nhấp chuột chọn nút OK các mẫu tin thỏa điều kiện trong vùng điều kiện sẽ được chép vào vùng trích dữ liệu

| STT | Họ          | Tên      | Điểm TB | ⊖Kết quả |      |
|-----|-------------|----------|---------|----------|------|
| 1   | Nguyễn Quốc | Hà       | 7.0     | Đậu      |      |
| 2   | Lê Hải      | Anh      | 6.3     | Đậu      | KQ   |
| 3   | Nguyễn Văn  | Tâm      | 4.3     | Trượt    | TRUE |
| 4   | Trần Ngọc   | Bảo      | 7.7     | Đậu      |      |
| 5   | Nguyễn Tấn  | Phát 4.7 |         | Trượt    |      |
| 6   | Trần Thu    | Hà       | 7.3     | Đậu      |      |
|     |             |          |         |          |      |
| STT | Họ 🔘        | ⁻Tên     | Điểm TB | Kết quả  |      |
| 1   | Nguyễn Quốc | Hà       | 7.0     | Đậu      |      |
| 4   | Trần Ngọc   | Bảo      | 7.7     | Đậu      |      |
| 6   | Trần Thu    | Hà       | 7.3     | Đậu      |      |

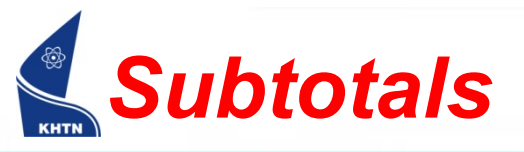

- Chức năng Subtotals cho phép tạo các dòng tổng kết trong một cơ sở dữ liệu, Subtotals sẽ chèn tại vị trí cần thiết các tính toán thống kê theo yêu cầu người sử dụng.
  - Sắp xếp danh sách theo cột cần tạo Subtotals
  - Đặt con trỏ trong vùng cơ sở dữ liệu.
  - Data/ Subtotals...

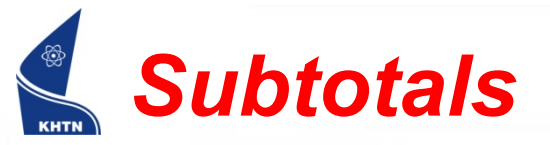

Chọn cột để chèn các dòng thống kê

Chọn hàm để tính toán tổng kết dữ liệu

Chọn các cột cần tính toán

Thay thế các dòng tổng kết cũ khi tạo mới

Chèn dấu ngắt trang tại mỗi vị trí có dòng tổng kết

Đặt dòng tổng kết ở cuối nhóm

Hủy bỏ các dòng tổng kết

|                   | Subtotal 🔀                        |
|-------------------|-----------------------------------|
|                   | At each change in:                |
|                   | XẾP LOẠI                          |
|                   | Use function:                     |
|                   | Average 🔽                         |
| X                 | A <u>d</u> d subtotal to:         |
|                   |                                   |
| $\langle \rangle$ |                                   |
|                   |                                   |
|                   | Replace <u>c</u> urrent subtotals |
| $\searrow$        | Page break between groups         |
|                   | ™ <u>S</u> ummary below data      |
|                   | <u>R</u> emove All OK Cancel      |

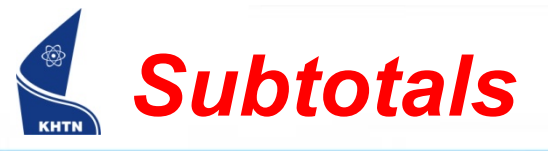

 Ví dụ: Tính trung bình các cột THCB, WORD, EXCEL, ĐIỂM TB theo sự thay đổi của cột XẾP LOẠI

| 123      |    | А   | В                    | С     | D    | E    | F     | G       | Н                  |  |  |  |  |
|----------|----|-----|----------------------|-------|------|------|-------|---------|--------------------|--|--|--|--|
|          | 1  |     | BẢNG KẾT QUẢ HỌC TẬP |       |      |      |       |         |                    |  |  |  |  |
|          | 2  | STT | HỌ VÀ                | TÊN   | THCB | WORD | EXCEL | ÐIĚM TB | XÉP LOẠI           |  |  |  |  |
| ΓΓ・      | 3  | 4   | NGUYỄN HÀ            | HĂI   | 10   | 9    | 10    | 9.7     | Giỏi               |  |  |  |  |
| 11.      | 4  | 6   | TRÀN VĂN             | HĂI   | 8    | 9    | 8     | 8.3     | Giỏi               |  |  |  |  |
|          | 5  |     |                      |       | 9    | 9    | 9     | 9.0     | Giỏi Average       |  |  |  |  |
| ΙΓ·      | 6  | 2   | NGUYÊN LÊ            | HOÀI  | 6 7  | 7    | 7     | 7.0     | Khá                |  |  |  |  |
| 11.      | 7  | 3   | TỪ ĐỨC               | LIÊM  | 7    | 8    | 7     | 7.3     | Khá                |  |  |  |  |
|          | 8  |     |                      |       | 7    | 7.5  | 7     | 7.2     | Khá Average        |  |  |  |  |
|          | 9  | 1   | NGUYỄN QUỐC          | THĂNG | 5    | 6    | 5     | 5.3     | Trung bình         |  |  |  |  |
|          | 10 | - 7 | TRẦN NGỌC 🔪          | ANH   | 6    | 7    | 5     | 6.0     | Trung bình         |  |  |  |  |
|          | 11 |     |                      |       | 5.5  | 6.5  | 5     | 5.7     | Trung bình Average |  |  |  |  |
| ΙΓ·      | 12 | 5   | VŐ THỊ               | HOÀI  | 4    | 5    | 4     | 4.3     | Yếu                |  |  |  |  |
|          | 13 | 8   | NGUYẾN VĂN           | DANH  | 5    | 4    | 5     | 4.7     | Yếu                |  |  |  |  |
|          | 14 |     |                      |       | 4.5  | 4.5  | 4.5   | 4.5     | Yếu Average        |  |  |  |  |
| <b>—</b> | 15 |     |                      |       | 6.5  | 6.9  | 6.4   | 6.6     | Grand Average      |  |  |  |  |

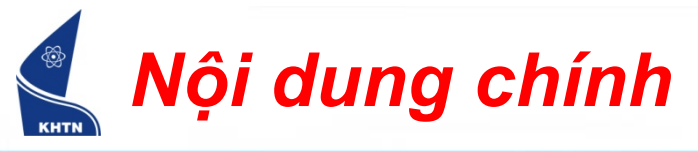

- Nhóm hàm điều kiện
- Nhóm hàm tìm kiếm
- Nhóm hàm tham chiếu
  - Hàm INDEX()
  - Hàm MATCH()

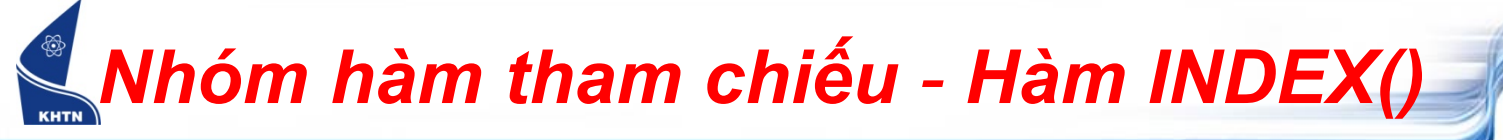

#### 1. Hàm tham chiếu:

- INDEX(array,row\_num,col\_num)
- INDEX(ref,row\_num,col\_num,area\_num)
- Kết quả: Trả về tham chiếu hoặc giá trị tại ô có địa chỉ (row\_num,col\_num) nằm trong bảng array hoặc vùng ref
- area\_num: thứ tự vùng có thể chọn trong số các vùng của ref nếu ref gồm nhiều vùng.
   Mặc định = 1

### Nhóm hàm tham chiếu - Hàm INDEX()

| E3 $\checkmark$ fx =INDEX({1,2;3,4},1,2) |           |         |          |    |          |          |              |             |         |
|------------------------------------------|-----------|---------|----------|----|----------|----------|--------------|-------------|---------|
|                                          | A         | В       | С        | D  | E        | F        | G            | H           | I       |
| 1                                        |           |         |          |    |          | 0        |              |             |         |
| 2                                        |           | Đơn giá | Số lượng |    | Kết quả  | 20       | Công thức    |             |         |
| 3                                        | Táo       | 30      | 40       |    | 2        | =INDEX({ | 1,2;3,4},1,2 | 2)          |         |
| 4                                        | Chuối     | 20      | 38       |    | Chuối    | =INDEX(# | A3:C7,2,1)   |             |         |
| 5                                        | Chanh     | 15      | 17       | h  | 45       | =INDEX(# | 13:C7,4,2)   |             |         |
| 6                                        | Cam       | 45      | 25       | 20 |          |          |              |             |         |
| 7                                        | Đào       | 60      | 40       |    |          |          |              |             |         |
| 8                                        |           |         |          | V  | 20       | =INDEX(( | A3:C7,A9:C   | 212),4,3,2) |         |
| 9                                        | Hạt dẻ    | 5       | 10       |    | Hạt điều | =INDEX(( | A3:C7,A9:C   | 212),4,1,2) |         |
| 10                                       | Đậu phộng | 2       | 20       |    | 25       | =INDEX(( | A3:C7,A9:C   | 212),4,3,1) |         |
| 11                                       | Hạnh nhân | 6       | 19       |    | 160      | =SUM(IN  | DEX((A3:C    | 7,A9:C12),( | ),3,1)) |
| 12                                       | Hạt điều  | 7       | 20       |    | 160      | =SUM(C3  | INDEX(A3     | C7,5,3)     |         |
|                                          |           |         |          |    |          |          |              |             |         |

# Nhóm hàm tham chiếu - Hàm MATCH()

- 2. Hàm đối chiếu:
  - MATCH(lookup\_val, lookup\_array, match\_type)
  - Kết quả: Trả về vị trí tương đối của phần tử giống với lookup\_val trong lookup\_array
  - match\_type: =1: lookup\_array phải được sắp xếp tăng dần và tìm giá trị ≤ lookup\_val
    - = 0: tìm chính xác lookup\_val
    - = -1: lookup\_array phải được sắp xếp giảm dần và tìm giá trị ≥ lookup\_val

### Nhóm hàm tham chiếu - Hàm MATCH()

|    | A         | В       | C        | D   | E       | F       | G           | -    |
|----|-----------|---------|----------|-----|---------|---------|-------------|------|
| 1  |           |         |          |     |         |         |             |      |
| 2  |           | Đơn giá | Số lượng |     | Kết quả |         | Công thứ c  |      |
| 3  | Chanh     | 15      | 17       |     | 33      | =MATCH( | (39,C3:C7,1 | )    |
| 4  | Cam       | 45      | 25       | C C | 4       | =MATCH( | (30,B3:B7,0 | )    |
| 5  | Chuối     | 20      | 38       |     | #N/A    | =MATCH( | (39,C3:C7,- | 1)   |
| 6  | Táo       | 30      | 40       |     |         |         |             |      |
| 7  | Đào       | 60      | 50       | D   |         |         |             |      |
| 8  |           |         | 82       |     |         |         |             |      |
| 9  | Đậu phộng | 2       | 30       |     | 3       | =MATCH( | [18,C9:C12, | ,-1) |
| 10 | Hạt điều  | 7       | 20       |     | #N/A    | =MATCH( | [18,C9:C12, | ,0)  |
| 11 | Hạnh nhân | 6       | 19       |     | 2       | =MATCH( | (20,C9:C12, | ,0)  |
| 12 | Hạt dẻ    | 5       | 10       |     | #N/A    | =MATCH( | [19,C9:C12, | ,1)  |